# FAQ

## ➤ Call for Papers

|         | your roying of full | nanar 1 |
|---------|---------------------|---------|
| $-\Box$ |                     |         |
|         |                     |         |

# ➤ Registration

|     | <invoice and="" receipt=""></invoice>                              |
|-----|--------------------------------------------------------------------|
| 3   | -How to issue your invoice                                         |
| 4   | -How to issue your receipt                                         |
|     | <registration accompanying="" for="" per<="" th=""></registration> |
| 5   | -How to add accompanying                                           |
| s)7 | -How to cancel accompany                                           |
| s)7 | -How to cancel accompany                                           |

### [To upload your revised full paper]

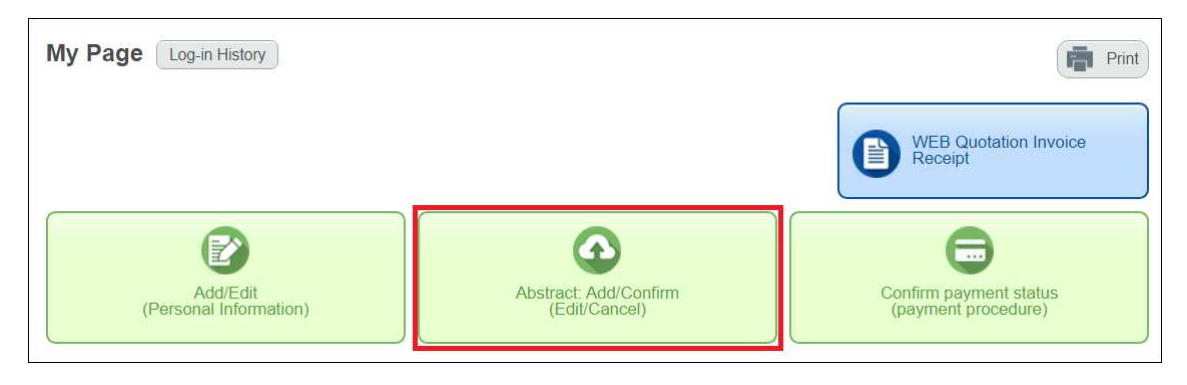

①Click on "Abstract: Add/Confirm(Edit/Cancel)" on your My Page.

②Click on "Edit" in Full Paper section.

| Full Paper                                             |                                             | Procedure         |
|--------------------------------------------------------|---------------------------------------------|-------------------|
| There is/are currently 2 a<br>The deadline for new sub | pplication item(s).<br>missions has passed. |                   |
| Receipt No.                                            | Application Details                         | Registration Date |
|                                                        | Title of your Synopsis Proposal             | 25-Nov-2022       |
|                                                        | Selection Result<br>accept                  |                   |
| Confirmation                                           | Full Paper                                  |                   |
| Receipt No.                                            | Application Details                         | Registration Date |
|                                                        | Title of your Fullpaper Proposal            | 22-Jun-2023       |
| Confirmation                                           | Edit Cancel                                 |                   |
| New/Additional Appli                                   | Confirmation Sheet                          |                   |

③Click on "Check" in Full Paper section.

\*Notice: Please do NOT touch "Spaces for Other Questions" section below Full Paper

#### section ..

| Full Paper                                            |                                                                                                    |
|-------------------------------------------------------|----------------------------------------------------------------------------------------------------|
| If you have not received the notificati mid-January.) | on of acceptance, please contact info@cigre2023sendai.jp. (We informed you of the notification of acceptance in |
| Preferential Subject(PS) *                            | PS-1 v                                                                                                    |
| Study committee(SC) *                                 | SC-B2 V                                                                                                    |
| Title of your Fullpaper<br>Proposal                   |                                                                                                    |
| File Submission                                       | Check and a manual pdf                                                                                          |
|                                                       | Only files with an extension of *.pdf will be accepted.<br>No files larger than 2.0 MB can be uploaded.         |
|                                                       | Download the Paper Submission Template                                                                          |

(4) Click on "Delete" to delete the old version of your paper, and upload your new revised paper.

| File Upload                                              |
|----------------------------------------------------------|
| File Upload                                              |
| *After selecting a file, please click the upload button. |
| ファイルの選択 ファイルが選…れていません                                    |
| C Upload                                                 |
| Upload contents                                          |
| Delete a11_pdf                                           |
| Close                                                    |

## [To issue your invoice]

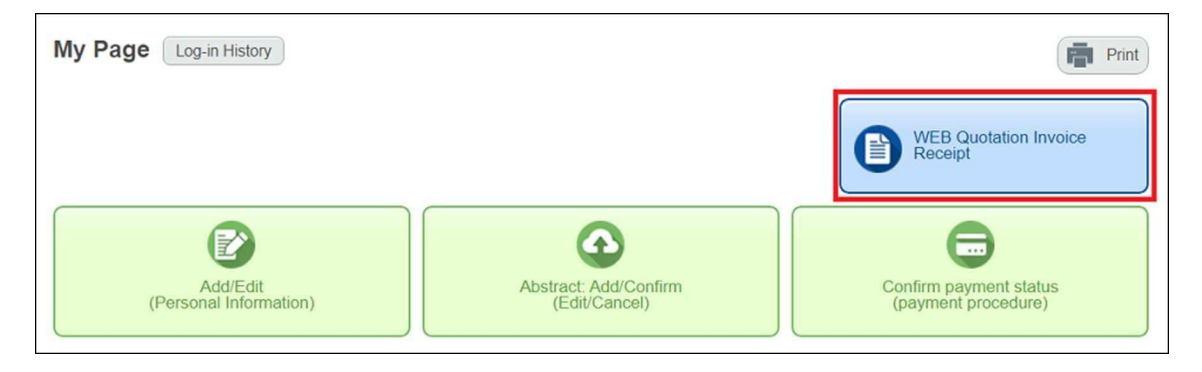

①Click on "WEB Quotation Invoice Receipt" on your My Page.

②Select "Invoice" and other appropriate items, and click "Issue" to issue your invoice.

| Issue Qu<br>Which docum                      | otation/Invoice/Receipt<br>ent do you require?                                              | -             |
|----------------------------------------------|---------------------------------------------------------------------------------------------|---------------|
| O Quotat                                     | ion                                                                                         |               |
| Invoice                                      | <b>b</b>                                                                                    |               |
| O Receip                                     | ot                                                                                          |               |
| Select                                       | Application Type                                                                            | Issued by     |
|                                              | Registration                                                                                | Yuko Kuranari |
| <ul> <li>All app</li> <li>Prof. a</li> </ul> | aa bbb (Representative)                                                                     |               |
| Please enter<br>The initial inf              | the name and address to be shown on the docume<br>formation is that of the representative.) | ent(s).       |
| Prof. aaa bl                                 | bb                                                                                          |               |
|                                              |                                                                                             | Issue         |
|                                              |                                                                                             | Back          |

## [To issue your receipt]

My Page Log-in History

①Click on "WEB Quotation Invoice Receipt" on your My Page.

②Select "Receipt" and other appropriate items, and click "Issue" to issue your receipt.

| Which docu                                                              | uotation/Invoice/Receipt<br>ment do you require?                                                                          |                 |
|-------------------------------------------------------------------------|----------------------------------------------------------------------------------------------------|-----------------|
| O Quot                                                                  | ation                                                                                                    |                 |
| O Invoi                                                                 | ce                                                                                                    |                 |
| Receiption                                                              | ipt                                                                                                    |                 |
| Select                                                                  | Application Type                                                                                                    | Issued by       |
| 2                                                                       | Registration                                                                                                    | Yuko Kuranari   |
| All a                                                                   | oplicants.                                                                                                    |                 |
| O Prof.                                                                 | aaa bbb (Representative)                                                                                                  |                 |
| <ul> <li>Prof.</li> <li>Please enterna</li> <li>(The initial</li> </ul> | aaa bbb (Representative)<br>r the name and address to be shown on th<br>nformation is that of the representative.)        | ne document(s). |
| O Prof.<br>Please ente<br>(The initial<br>Prof. aaa                     | aaa bbb (Representative)<br>r the name and address to be shown on th<br>nformation is that of the representative.)<br>bbb | re document(s). |

#### [To add/ cancel accompanying person]

#### «To add accompanying person»

①Click on "Add/Edit(Personal Information)" on your My Page.

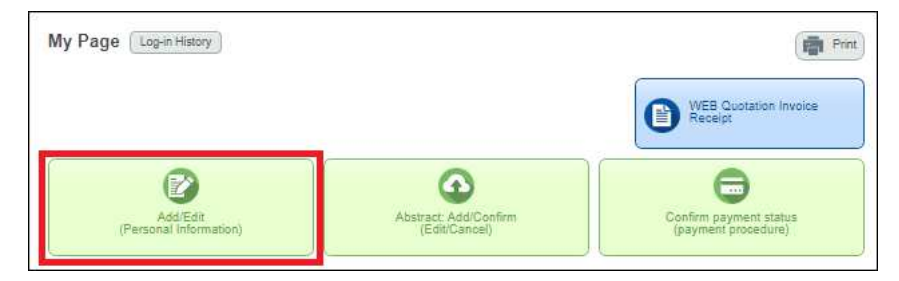

②Click on "Add accompanying person(s)" on top of the next page.

| AMARYS+               |                                           |  |
|-----------------------|-------------------------------------------|--|
| Registration I        | formation Add accompanying person(s) Edit |  |
| Log-in Information    |                                           |  |
| Log-in ID             | aaabbbcccddd                              |  |
| Password              |                                           |  |
| One Time Password     |                                           |  |
| Do not use one-time p | issword.                                  |  |
| Personal Information  |                                           |  |
| Title                 | Prof.                                     |  |
| Name                  | aaa bbb                                   |  |
| Gender                |                                           |  |

| uired items are marked with an asle                    | risk.(*)                                                                                                    |  |
|--------------------------------------------------------|----------------------------------------------------------------------------------------------------|--|
| ersonal Information                                    |                                                                                                    |  |
| Title                                                  | Image: Prof.         O         Dr.         O         Mr.         O         Ms.                                                                                               |  |
| Name •                                                 | Given Middle Family<br>e.g. John Y. Smith                                                                                                    |  |
| Gender                                                 | ===Select=== V                                                                                                    |  |
| Country of Residence *                                 | ===Select===                                                                                                    |  |
| Address 1 (Building)                                   | e.g. 3F Sannomiya Century Bldg                                                                                                    |  |
| Address 2 ·                                            | e.g. 83 kyo-maohi, Chuo-ku,                                                                                                    |  |
| City/State/Prefecture *                                | e.g. Kobe-city, Hyogo                                                                                                    |  |
| Phone Number *                                         | Country code:                                                                                                    |  |
| E-mail Address *                                       | aaabbbcccddd                                                                                                    |  |
|                                                        | Confirm                                                                                                    |  |
| filiation Information                                  | "(Please reenter your e-mail address to confirm that it is correct.)                                                                                                    |  |
| Company •                                              |                                                                                                    |  |
| oout GDPR                                              | ι                                                                                                    |  |
| Upload signed consent form<br>for GDPR<br>[Click here] | For EU and EEA ditizens only<br>(File Upload)<br>Only files with an extension of * jpeg.*.jpg,*.gif,*.pdf will be accepted.<br>No files larger than 10.0 MB can be uploaded. |  |
|                                                        | Next                                                                                                    |  |

③Enter all the information and register accompanying person(s).

#### <u>«To cancel accompanying person»</u>

①Click on "Add/Edit(Personal Information)" on your My Page.

|                                        | ( Print )                                     |
|----------------------------------------|-----------------------------------------------|
|                                        | WEB Quotation Invoice<br>Receipt              |
| Abstract: Add/Confirm<br>(Edit/Canbel) | Confirm payment status<br>(payment procedure) |
|                                        | Abstract Add/Confirm<br>(Edit/Cancel)         |

②Click on "Delete" on Accompanying Person Information.

| Accompanying Per                      |                                |
|---------------------------------------|--------------------------------|
| ersonal Information                   |                                |
| Title                                 | Prof.                          |
| Name                                  | ааа сос                        |
| Gender                                |                                |
| Country of Residence                  | Japan                          |
| Address 1 (Building)                  |                                |
| Address 2                             | aaa                            |
| City/State/Prefecture                 | Sendai                         |
| Phone Number                          | Country code:81<br>00-000-0000 |
| E-mail Address                        |                                |
| filiation Information                 |                                |
| Company                               | 88                             |
| oout GDPR                             |                                |
| Upload signed consent for<br>for GDPR | m                              |
|                                       | Quit                           |

 $\textcircled{3}\label{eq:Click}$  on "Submit" to delete the accompanying person from your account.

| ffiliation Information               |                                                                   |     |
|--------------------------------------|-------------------------------------------------------------------|-----|
| Company                              | aaabbbccc                                                         |     |
| Study Committee                      |                                                                   |     |
| ontact Information                   |                                                                   |     |
| Contact                              |                                                                   |     |
| E-mail Address                       | E-mail Address                                                    |     |
| Receive confirmation                 | When newly registering                                            | Yes |
| e-mail                               | When modifying registration                                       | Yes |
|                                      | When canceling                                                    | Yes |
| hout CDDD                            | For payment-related notifications                                 | Yes |
| Upload signed consent fo<br>for GDPR | rm                                                                |     |
|                                      | ロ メール配信が不要の場合は、チェックを入れてください。<br>※チェック入れずに更新すると、設定状況に準じてメール配信されます。 |     |
|                                      | Submit                                                            |     |